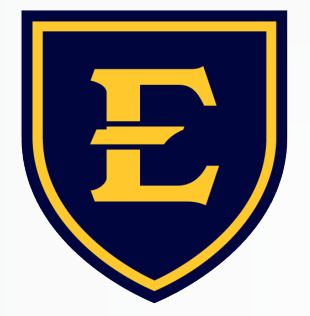

### EAST TENNESSEE STATE UNIVERSITY

International Enrollment & Services

# **OPT Online Application Guide**

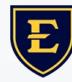

### **Important Note**

International Enrollment & Services (IES) provides general guidance on the OPT application process. While we make every attempt to ensure we provide students with the most up-to-date information available, USCIS may change its interpretation of these policies, procedures, regulations, and eligibility requirements at any time. IES **is not** responsible for any errors or omissions or for the results obtained from USCIS.

An OPT application to USCIS is **your** own personal application. **You alone** are responsible for timely filing with full documentation, understanding F-1 rules regarding the OPT, and properly maintaining F-1 status.

Please note that this tutorial provides guided recommendations, and all images used are samples. Information contained within should not be considered legal advice.

## **OPT Recommended I-20**

- Complete the online OPT Certification Form
- Use this format for your academic advisor/graduate coordinator email address: <u>name@etsu.edu</u>

The international advisors will issue a new I-20 with the OPT recommendation dates and will email you the OPT I-20.

- You will <u>print</u> the new OPT I-20, <u>sign and date</u> on the correct line on page 1.
  - Digital or electronic student signatures <u>are not</u> accepted.
- After signing, send a copy of the first page to your ISA

### ETSU

#### **OPTIONAL PRACTICAL TRAINING CERTIFICATION**

East Tennessee State University International Enrollment and Services Phone: (423) 439-8321

| SEVIS ID: E :                                                    | <i>t</i> .    | Family Name:<br>* | Given Name: |
|------------------------------------------------------------------|---------------|-------------------|-------------|
| Level of Education: Ma                                           | jor:          |                   |             |
| Jurrent U.S. Address<br>Street.                                  | Apartment:    |                   |             |
| City:                                                            | State:<br>*   |                   | Zip Code:   |
| OPT Requested Dates:<br>Dates can only be within the 60 day grad | Start Date: * | ŧ                 | End Date: * |

#### By signing below, I understand that:

- With Optional Practical Training (OPT), I must work in a position directly related to my major.
- I must request OPT prior to the completion of my course of study or within my 60-day Grace Period.
- I must not commence work until the United States Citizenship and Immigration Services (USCIS) approves my request and I have an Employment Authorization Document (EAD) in hand
- I lose my practical training if I depart the United States after completion of studies but before having employment card in hand.
- While on OPT, I can depart and reenter the United States provided I have a valid passport, visa, endorsed I-20, EAD card and proof of employment

# I-20: Accuracy Check, Page 1

Check the following for accuracy:

- Education level
- Program End Date (date of commencement)
- School Attestation
  - Make sure there is an ISA signature.
  - Check the <u>DATE ISSUED</u>—USCIS <u>must</u> receive your application within 30 days of this date
- Student Attestation
  - You will print the I-20, then sign and date.
     Students 18+ <u>do not</u> need a parent/guardian signature

| EDUCATION LEVEL                                                                                                    | MAJOR 1                                                                                                    | MAJOR 2                                                                                                    |                                                                                                    |
|----------------------------------------------------------------------------------------------------|----------------------------------------------------------------------------------------------------|----------------------------------------------------------------------------------------------------|----------------------------------------------------------------------------------------------------|
| No.                                                                                                    | Economics, Genera                                                                                                    | 1 45.0601 None 00.0000                                                                                                    |                                                                                                    |
| NORMAL PROGRAM LENGTH<br>22 Months                                                                                                    | Required                                                                                                    | PROFICIENCY ENGLISH PROFICIENCY NO<br>Student is proficient                                                                                                    | OTES                                                                                                    |
| PROGRAM START DATE<br>D1 SEPTEMBER 2015                                                                                                    | PROGRAM END DAT                                                                                                    | L                                                                                                    |                                                                                                    |
| INANCIALS                                                                                                    |                                                                                                    |                                                                                                    |                                                                                                    |
| ESTIMATED AVERAGE COSTS FOR: 9 N                                                                                                    | IONTHS                                                                                                    | STUDENT'S FUNDING FOR: 9 MONTHS                                                                                                    |                                                                                                    |
| fuition and Fees                                                                                                    | \$ 23,000                                                                                                    | Personal Funds                                                                                                    | \$ 3,000                                                                                                    |
| Living Expenses                                                                                                    | \$ 6,000                                                                                                    | Scholarship and Teaching Assistantship                                                                                                    | \$ 29,000                                                                                                    |
| Expenses of Dependents (1)                                                                                                    | \$ 3,000                                                                                                    | Funds From Another Source                                                                                                    | s                                                                                                    |
| Other                                                                                                    | s                                                                                                    | On-Campus Employment                                                                                                    | s                                                                                                    |
| FOTAL                                                                                                    | \$ 32,000                                                                                                    | TOTAL                                                                                                    | \$ 32,000                                                                                                    |
| EMADE                                                                                                    |                                                                                                    |                                                                                                    |                                                                                                    |
| CHOOL ATTESTATION                                                                                                    |                                                                                                    |                                                                                                    |                                                                                                    |
| CHOOL ATTESTATION<br>certify under penalty of perjury that all inform<br>states after review and evaluation in the United                                                                                                    | ation provided above was entered                                                                                                    | d before I signed this form and is true and correct. I executed thi<br>f the school of the student's application. transcripts. or other reco                                                                                                    | is form in the United                                                                                                    |
| CHOOL ATTESTATION<br>certify under penalty of perjury that all inform<br>states after review and evaluation in the United<br>and proof of financial responsibility, which wer                                                                                                    | ation provided above was entered<br>States by me or other officials of<br>e received at the school prior to t                                                                                                    | d before I signed this form and is true and correct. I executed the<br>f the school of the student's application, transcripts, or other records<br>he execution of this form. The school has determined that the al                                                                                                    | is form in the United<br>ords of courses taken<br>ove named student's                                                                                                    |
| CHOOL ATTESTATION<br>certify under penalty of perjury that all inform<br>states after review and evaluation in the United<br>ind proof of financial responsibility, which wer<br>unalifications meet all standards for admission t                                                                                                    | ation provided above was entered<br>States by me or other officials of<br>e received at the school prior to to<br>to the school and the student will                                                                                                    | d before I signed this form and is true and correct. I executed the<br>the school of the student's application, transcripts, or other reco<br>he execution of this form. The school has determined that the at<br>be required to pursue a full program of study as defined by 8 C                                                                                                    | is form in the United<br>ords of courses taken<br>bove named student's<br>FR 214.2(f)(6). I am                                                                                                   |
| CHOOL ATTESTATION<br>certify under penalty of perjury that all inform<br>states after review and evaluation in the United<br>and proof of financial responsibility, which wer<br>ualifications meet all standards for admission t<br>lesing a the transformation of the transformation of the transformation<br>lesing a transformation of the transformation of the transformation<br>the transformation of the transformation of the transformation o                                                                                                    | ation provided above was entered<br>States by me or other officials of<br>e received at the school prior to t<br>to the school and the student will<br>the student and the student of the student of the student of the student will<br>be student of the student of the student student stud                                                          | d before I signed this form and is true and correct. I executed the<br>f the school of the student's application, transcripts, or other recor-<br>he execution of this form. The school has determined that the al-<br>be required to provide a full program of study as defined by 8 C<br>units form.                                                                                                    | is form in the United<br>ords of courses taken<br>ove named student's<br>FR 214.2(f)(6). I am                                                                                                    |
| CHOOL ATTESTATION<br>certify under penalty of perjury that all inform<br>states after review and evaluation in the United<br>and proof of financial responsibility, which wer<br>ualifications meet all standards for admission t<br>lesigned to the USO of the Dog of the<br>SUGNATURE OF: Helppe Robertson.                                                                                                    | ation provided above was entered<br>States by me or other officials of<br>e received at the school prior to to<br>to the school and the student will<br>the student will<br>the student of a student will<br>the student of a student will<br>the student of a student will<br>be student of a student will<br>be student of a student will<br>be student of a student of a student of a<br>student of a student of a student of a<br>student of a student of a student of a<br>student of a student of a student of a<br>student of a student of a student of a<br>student of a student of a student of a<br>student of a student of a student of a student of a<br>student of a student of a student of a student of a<br>student of a student of a student of a student of a student of a<br>student of a student of a student of a student of a student of a<br>student of a student of a student of a student of a student of a<br>student of a student of a student of a student of a student of a<br>student of a student of a student of a student of a student of a<br>student of a student of a student of a student of a student of a<br>student of a student of a student o | d before I signed this form and is true and correct. I executed the<br>f the school of the student's application, transcripts, or other recor-<br>he execution of this form. The school has determined that the al-<br>be required to pursue a full program of study as defined by 8 Cl<br>mis form.<br>DATE ISSUED<br>PLACE ISSUED<br>PLACE ISSUED                                                                                                    | is form in the United<br>ords of courses taken<br>bove named student's<br>FR 214.2(f)(6). I am                                                                                                   |
| CHOOL ATTESTATION<br>certify under penalty of perjury that all inform<br>States after review and evaluation in the United<br>and proof of financial responsibility, which were<br>pushifications meet all standards for admission to<br>design and the USA of the State of the State<br>State of the State of the State of the State<br>State of the State of the State of the State<br>State of the State of the State of the State<br>State of the State of the State of the State<br>State of the State of the State of the State<br>State of the State of the State of the State<br>State of the State of the State of the State<br>State of the State of the State of the State<br>State of the State of the State of the State<br>State of the State of the State of the State<br>State of the State of the State of the State<br>State of the State of the State of the State<br>State of the State of the State of the State of the State<br>State of the State of the State of the State of the State<br>State of the State of the State of the State of the State<br>State of the State of the State of the State of the State of the State<br>State of the State of the St                                                                                                    | ation provided above was entered<br>States by me or other officials of<br>received at the school prior to to<br>to the school and the student will<br>cost that the authorized to issue                                                                                                    | d before I signed this form and is true and correct. I executed the<br>the school of the student's application, transcripts, or other reco<br>he execution of this form. The school has determined that the al<br>be required to present a full program of study as defined by 8 C<br>mis form.<br>DATE ISSUED<br>DATE ISSUED<br>DATE ISSUED<br>DATE ISSUED<br>DATE ISSUED<br>DATE ISSUED<br>DATE ISSUED<br>DATE ISSUED<br>DATE ISSUED                                                                                                    | is form in the United<br>ords of courses taken<br>bove named student's<br>FR 214.2(f)(6). I am<br>J <b>ED</b><br>ngton, MD                                                                       |
| SCHOOL ATTESTATION<br>certify under penalty of perjury that all inform<br>states after review and evaluation in the United<br>und proof of financial responsibility, which wer<br>ualifications meet all standards for admission t<br>lesign of the USION USION USION<br>SIGNATURE OF: Helene Robertson,<br>STUDENT ATTESTATION                                                                                                    | ation provided above was entered<br>States by me or other officials of<br>e received at the school prior to to<br>to the school and the student will<br>the struct of a authorized to issue                                                                                                    | d before I signed this form and is true and correct. I executed th<br>f the school of the student's application, transcripts, or other recor-<br>ble execution of this form. The school has determined that the al-<br>ble required to pursue a full program of study as defined by 8 Cl<br>mis form.<br>DATE ISSUED PLACE ISSUED PLACE ISSUE<br>Coll April 2015 Ft. Washing                                                                                                    | is form in the United<br>ords of courses taken<br>bove named student's<br>FR 214.2(f)(6). I am<br>UED<br>ngton, MD                                                                               |
| SCHOOL ATTESTATION<br>I certify under penalty of perjury that all inform<br>States after review and evaluation in the United<br>and proof of financial responsibility, which were<br>pualifications meet all standards for admission to<br>design of the USE of the USE of the USE of the<br>STORATURE OF: Helene Robertson,<br>STUDENT ATTESTATION<br>I have read and agreed to comply with the terms<br>refers specificable to me and is true and correct                                                                                                    | ation provided above was entered<br>States by me or other officials of<br>the received at the school prior to to<br>to the school and the student will<br>the struct of authorized to issue<br>PDSO                                                                                                    | d before I signed this form and is true and correct. I executed this<br>f the school of the student's application, transcripts, or other receives<br>the execution of this form. The school has determined that the al-<br>be required to excess a full program of study as defined by 8 C<br>mis form.<br>DATE ISSUED PLACE ISSUE<br>PLACE ISSUE<br>PLACE ISSUE<br>PLACE ISSUE<br>PLACE ISSUE<br>A pril 2015 Ft. Washing<br>and those of any extension of stay. I certify that all information<br>relify that I each to enter or remain in the United States termorem                                                                                 | is form in the United<br>ords of courses taken<br>bove named student's<br>FR 214.2(f)(6). I am of<br>JED<br>ngton, MD                                                                            |
| SCHOOL ATTESTATION<br>I certify under penalty of perjury that all inform<br>States after review and evaluation in the United<br>und proof of financial responsibility, which were<br>ualifications meet all standards for admission to<br>design of the USI of the USI of the USI<br>State of the USI of the USI of the USI<br>State of the USI of the USI of the USI<br>State of the USI of the USI of the USI<br>State of the USI of the USI<br>State of the USI of the USI<br>State of the USI of the USI<br>State of the USI<br>State of | ation provided above was entered<br>States by me or other officials of<br>to the school prior to to<br>to the school and the student will<br><b>toul the school</b> and the student will<br><b>toul the school</b> and the student will<br><b>PDSO</b><br>s and conditions of my admission<br>to the best of my knowledge. I co<br>he school named above. I also au                                                                                                    | d before I signed this form and is true and correct. I executed this<br>f the school of the student's application, transcripts, or other receives the execution of this form. The school has determined that the all<br>be required to receive a full program of study as defined by 8 C<br>mis form.<br>DATE ISSUED PLACE ISSUE<br>Charri 1, 2015 Ft. Washing<br>and those of any extension of stay. I certify that all information<br>thorize the named school to release any information from my re                                                                                                    | is form in the United<br>ords of courses taken<br>bove named student's<br>FR 214.2(f)(6). I am i<br>JED<br>ngton, MD<br>provided on this for<br>ily, and solely for the<br>cords needed by DHS   |
| CHOOL ATTESTATION<br>certify under penalty of perjury that all inform<br>States after review and evaluation in the United<br>and proof of financial responsibility, which wer<br>unalifications meet all standards for admission t<br>lesigned to be set of the standards for admission t<br>lesigned to be set of the standards for admission t<br>standards for admission to be set of the standards<br>SIGNATURE OF: Helene Robertson,<br>STUDENT ATTESTATION<br>I have read and agreed to comply with the terms<br>refers specifically to me and is true and correct to<br>surpose of pursuing a full program of study at the<br>surpose of pursuing a full program of study at the surpose of pursuing a full program of study at the<br>surpose of pursuing a full program of study at the surpose of pursuing a full program of study at the surpose of pursuing a full program of study at the surpose of pursuing a full program of study at the surpose of pursuing a full program of study at the surpose of pursuing at the surpose of pursuing at the surpose of pursuing at the surpose of pursuing at the surpose of pursuing at the surpose of pursuing at the surpose of pursuing at the surpose of pursuing at the s                                                                                                    | ation provided above was entered<br>States by me or other officials of<br>the received at the school prior to to<br>to the school and the student will<br>the school and the student will<br>prosent and the student will<br>prosent and the student will<br>prosent and the student will<br>prosent and the student will<br>prove the school and the student will<br>prove the school named above. I also au<br>promispare catus. Parent or gu                                                                                                    | d before I signed this form and is true and correct. I executed the<br>the school of the student's application, transcripts, or other rece<br>he execution of this form. The school has determined that the al<br>be required to mesore a full program of study as defined by 8 C<br>mis form.<br>DATE ISSUED PLACE ISSU<br>CALL ADD PLACE ISSU<br>The April 2015 Ft. Washing<br>and those of any extension of stay. I certify that all information<br>ertify that I seek to enter or remain in the United States temporar<br>thorize the named school to release any information from my re<br>ardian, and student, must sign if student is under 18. | is form in the United<br>ords of courses taken<br>sove named student's<br>FR 214.2(f)(6). I am i<br>JED<br>ngton, MD<br>a provided on this for<br>ily, and solely for the<br>cords needed by DHS |
| CHOOL ATTESTATION<br>Certify under penalty of perjury that all inform<br>States after review and evaluation in the United<br>and proof of financial responsibility, which were<br>unaffications meet all standards for admission to<br>lesign of the Control of the Devy Devy<br>States after review and control of the Devy Devy<br>States after review and the Devy Devy Devy<br>States after review and the Devy Devy Devy<br>States after review and the Devy Devy Devy Devy<br>States after review and the Devy Devy Devy Devy<br>States after review and the Devy Devy Devy Devy Devy Devy Devy Dev                                                                                                    | ation provided above was entered<br>States by me or other officials of<br>the received at the school prior to to<br>to the school and the student will<br>the school and the student will<br>prove the school and the student will<br>prove the school and the student will<br>prove the school and the student will<br>to the best of my knowledge. I ce<br>he school named above. I also au<br>promigraph catus. Parent or gu                                                                                                    | d before I signed this form and is true and correct. I executed the<br>the school of the student's application, transcripts, or other reco<br>he execution of this form. The school has determined that the al-<br>be required to mesore a full program of study as defined by 8 C<br>mis form.<br>DATE ISSUED PLACE ISSU<br>Cit April 2015 PLACE ISSU<br>and those of any extension of stay. I certify that all information<br>rtify that I seek to enter or remain in the United States temporar<br>thorize the named school to release any information from my re<br>ardian, and student, must sign if student is under 18.<br>DATE                 | is form in the United<br>ords of courses taken<br>sove named student's<br>FR 214.2(f)(6). I am i<br>JED<br>ngton, MD<br>a provided on this for<br>ily, and solely for the<br>cords needed by DHS |
| SCHOOL ATTESTATION<br>I certify under penalty of perjury that all inform<br>States after review and evaluation in the United<br>and proof of financial responsibility, which were<br>qualifications meet all standards for admission to<br>design and the Control of the Day Order of<br>SIGNATURE OF: Helene Robertson,<br>STUDENT ATTESTATION<br>I have read and agreed to comply with the terms<br>refers specifically to me and is true and correct<br>purpose of pursuing a full program of study at the<br>pursues of CFUE of the Day Method Control of<br>X<br>SIGNATURE OF: John Doe Smith                                                                                                    | ation provided above was entered<br>States by me or other officials of<br>e received at the school prior to to<br>to the school and the student will<br>enotype and the student will<br>prove the school and the student will<br>prove the school and the student will<br>prove the school and the student will<br>be school named above. I also au<br>proving approximate status. Parent or gu                                                                                                    | d before I signed this form and is true and correct. I executed the<br>the school of the student's application, transcripts, or other reco<br>he execution of this form. The school has determined that the al-<br>be required to ensure a full program of study as defined by 8 C<br>ints form.<br>DATE ISSUED PLACE ISSUE<br>DATE ISSUED PLACE ISSUE<br>Date of any extension of stay. I certify that all information<br>rtify that I seek to enter or remain in the United States temporar<br>thorize the named school to release any information from my re<br>ardian, and student, must sign if student is under 18.<br>DATE                      | is form in the United<br>ords of courses taken<br>sove named student's<br>FR 214.2(f)(6). I am :<br>JED<br>ngton, MD                                                                             |

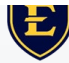

## I-20: Accuracy Check, Page 2

Requested OPT start and end dates:

 OPT start date may be adjusted in SEVIS if USCIS does not complete the processing of your OPT by the requested date. Apply as early as possible.

You will receive a new travel signature at the time you request your OPT I-20.

**Please note:** USCIS **must** receive your application within **30 days** of the **DATE ISSUED** date on PAGE 1, not the travel signature date. (The travel signature may be a later date.)

| I-20, Certi<br>ent OMB NO.                       | ificate of Eligibility for Non<br>1653-0038                                                                                                    | immigrant Student Status                                                                                                    |
|--------------------------------------------------|----------------------------------------------------------------------------------------------------|----------------------------------------------------------------------------------------------------|
| (F-1) NAME:                                      | : Shiying Qu                                                                                                    |                                                                                                    |
| FULL/PART-TIME STATUS<br>FULL TIME REQUESTED     | START DATE<br>16 JUNE 2022                                                                                                    | END DATE<br>15 JUNE 2023                                                                                                    |
| TENSION                                          |                                                                                                    |                                                                                                    |
| LOAD                                             |                                                                                                    |                                                                                                    |
| CIRPENT                                          | SESSION END DATE                                                                                                    |                                                                                                    |
| 24 MAY 20                                        | 22                                                                                                    |                                                                                                    |
| r re-entry of the student to attend the same sch | ool after a temporary absence from                                                                                                    | the United States. Each                                                                                                    |
| SIGNATURE                                        | DATE ISSUED                                                                                                    | PLACE ISSUED                                                                                                    |
| <u>x</u>                                         |                                                                                                    |                                                                                                    |
| x                                                |                                                                                                    |                                                                                                    |
| x                                                |                                                                                                    |                                                                                                    |
|                                                  |                                                                                                    |                                                                                                    |
|                                                  | I-20, Cert<br>OMB NO.<br>(F-1) NAME:<br>S<br>FULL/PART-TIME STATUS<br>FULL TIME REQUESTED<br>TENSION<br>LOAD<br>CURRENT S<br>24 MAY 20<br>re-entry of the student to attend the same sch<br>SIGNATURE<br>X<br>X<br>X | I-20, Certificate of Eligibility for Non<br>OMB NO. 1653-0038<br>(F-1) NAME: Shiying Qu<br>FULL/PART-TIME STATUS<br>FULL TIME REQUESTED I6 JUNE 2022<br>TENSION<br>LOAD<br>CURRENT SESSION END DATE<br>24 MAY 2022<br>r re-entry of the student to attend the same school after a temporary absence from<br>SIGNATURE DATE ISSUED<br>X<br>X<br>X |

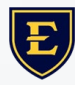

## **Online Application Quick Tips**

- The online form is designed to work with all browsers, but Chrome is the preferred browser.
- Your answers are automatically saved as you work.
- You can begin the form and return to it later.
- Drafts are saved for <u>30 days</u> from the last time you worked on the form.
- **DO NOT** enter "**N/A**", simply leave fields that don't apply to you blank
- Have all your OPT documents, including your OPT I-20, readily available in digital format
- Changes to the online form <u>cannot</u> be made after payment and submission.
- Technical support for the online form is available through a USCIS account or by sending a message through the <u>USCIS online help form</u>.

### e-File Application Process Overview

- Submit the OPT Certification Form (see OPT webpage for details).
- Review and understand the OPT requirements and expectations on the <u>USCIS website</u> and our <u>OPT webpage</u>
- Prepare all application materials (using this step-by-step guide)
- Create your <u>USCIS Online Account</u>.

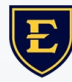

### e-File Application Process Overview

- Receive your new I-20 with OPT recommendation. Print and sign the OPT I-20
  - Digital or electronic student signatures <u>are not</u> accepted.
- Begin to fill out the online application through your USCIS account. Choose the c(3)(B) category.
- Upload the \*NEW\* OPT I-20 (signed by you in <u>ink</u>), along with any supporting documents to the online application
- Submit the application and pay the filing fee

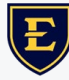

## **Filing Reminders**

- Pick ONE method to apply for OPT. Either apply online OR through mail DO NOT apply both ways
- Your OPT application <u>SHOULD NOT</u> be submitted to USCIS more than 90 days prior to your program end date (commencement)
- Your OPT application <u>MUST</u> reach the USCIS within <u>30 days</u> of the date your new I-20 with OPT recommendation was issued
- If approved, the Employment Authorization Document (EAD) card will be sent directly to you at the address you provided to USCIS. USPS <u>will not</u> forward the EAD to another address once shipped. Once you receive the EAD card, you are authorized to work on OPT between the start and end dates listed on the card
- Understand the fees for the <u>I-765 filing</u>. <u>Premium processing</u> is now available for OPT applications, if needed.

### **Document Format**

The online form requires several document uploads.

Format requirements for uploads:

- Photos: JPEG or PNG
- Documents: JPG, JPEG, PDF, TIF or TIFF
- Max file size: 6 MB per file
- English translations required for any foreign language documents
- No encrypted or password-protected files

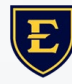

### e-File Application Documentation

- Form I-765 (this is obtained from the online application)
- One passport-style color photograph of you taken recently and not used before
- Digital copy of your passport picture page
- Digital copy of your most recent F-1 visa (or I-797C approval notice if status was changed in US)
- Digital copy of your electronic Form I-94 OR digital copy of your paper Form I-94 (front and back)
- Digital copy of all previous EAD cards (front and back) that have been issued to you, if applicable
- Evidence of all previous CPT & OPT authorizations (needed for the "Additional Information" section), if applicable
- Digital copy of NEW I-20 with OPT Recommendation
- Credit card or ACH payment for the filing fee

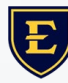

## Form I-765: Online Application Guide

Go to USCIS https://ww w.uscis.gov/ I-765 and read the provided instructions.

 Following this guide <u>does not</u> guarantee approval of your OPT by USCIS & should not be construed as legal advice

USCIS recommends using the latest version of Google Chrome, Firefox, Edge, Firefox, or Internet Explorer 11

Click "File Online"

| An omicial website of the United States g                                                                                      | overnment Here's how you know ~                                                                                                    |                                                                                                    |                                                                                                    | Español                                                                                                    | Multilingual Resources                                                                            |
|----------------------------------------------------------------------------------------------------|----------------------------------------------------------------------------------------------------|----------------------------------------------------------------------------------------------------|----------------------------------------------------------------------------------------------------|----------------------------------------------------------------------------------------------------|---------------------------------------------------------------------------------------------------|
| U.S. Citizenship<br>and Immigration<br>Services                                                                                |                                                                                                    | Search our Site                                                                                                    |                                                                                                    | Q                                                                                                    | Sign In 🔻                                                                                         |
| CHARL                                                                                                    | Topics                                                                                                    | Forms Newsroom                                                                                                    | Citizenship                                                                                                    | Green Card                                                                                                    | Laws Tools                                                                                        |
|                                                                                                    | Home > Forms > All Forms >                                                                                                    | Application for Employme                                                                                                    | nt Authorization                                                                                                    |                                                                                                    |                                                                                                   |
| orms                                                                                                    | I-765, Applica                                                                                                    | ation for En                                                                                                    | nployme                                                                                                    | nt                                                                                                    |                                                                                                   |
| l Forms                                                                                                    | Authorization                                                                                                    | n                                                                                                    |                                                                                                    |                                                                                                    |                                                                                                   |
| plore My Options<br>ling Guidance<br>ling Fees<br>yrms Updates<br>apartment of State (DS)<br>yrms and Other Non-<br>SCIS Forms | ALERT: For certain ap<br>Authorization, based of<br>the receipt notice did<br>or summat (EAD) axter<br>or summat (EAD) axter<br>for the theory for a theory of<br>for the theory of the theory of<br>form 1-765, together w<br>authorization and EAD | plicants who electronically<br>on a pending Form I-S89, AF<br>not include language abou<br>mision. On or before the wee<br>structing them to sign into t<br>ceipt notice. We will also se<br>gible for the S40-day autom<br>with your expired EAD, will a<br>D validity during the automa | filed Form 1-765, Apj<br>plication for Asylum<br>the <u>540-day autom</u><br>to f March 20, we wi<br>heir USCIS online ac<br>d corrected paper r<br>atic EAD extension,<br>erve as acceptable p<br>tic extension period | and for Emploa<br>and for Withholdi<br>atic Employment A<br>il send these applic<br>count. Once signec<br>receipt notices by r<br>any USCIS receipt to<br>roof of employment. | yment<br>authorization<br>ants an email<br>in, they will<br>nail. Please<br>notice for your<br>at |
|                                                                                                    | ● Alert: We recently upd<br>for Amerasian, Widow<br>Residence or Adjust St<br>See more ~                                                                                                    | dated the filing location for<br>( <u>ler), or Special Immigrant</u> , i<br><u>tatus</u> .                                                                                                    | Special Immigrant J<br>or <u>Form I-485, Applic</u>                                                                                                    | uveniles filing <u>Form</u><br>ation to Register P                                                                                                    | a 1-360, Petition<br>ermanent                                                                     |
|                                                                                                    | ● Alert: To improve effic<br>may decouple Forms I<br>See more ∨                                                                                                    | ciency and reduce Form I-76<br>I-765 from Forms I-131 filed                                                                                                    | 5 processing times f<br>at the same time.                                                                                                    | or Form I-485 appl                                                                                                    | icants, USCIS                                                                                     |
|                                                                                                    | ● Alert: As of April 1, 200<br>I-539, Application to E<br>Authorization; or Form<br>with a Form I-129, Peti<br>See more ↓                                                                                                    | 22, we will no longer accept<br>xtend/Change Nonimmigra<br>n I-824, Application for Action<br>ition for a Nonimmigrant W                                                                                                    | a single, combined<br>nt Status; Form I-76<br>n on an Approved A<br>orker.                                                                                                    | fee payment for th<br>5, Application for E<br>pplication or Petiti                                                                                                    | e filing of Form<br>mployment<br>on, together                                                     |
|                                                                                                    | Alert Afghan Parolee:<br>applying for employm<br>United States.     See more                                                                                                    | : If you are an Afghan nation<br>nent authorization, you will                                                                                                    | nal paroled into the l<br>need a Social Securi                                                                                                    | United States and y<br>ty number (SSN) to                                                                                                    | rou are<br>work in the                                                                            |
|                                                                                                    | Certain noncitizens who are in<br>request an Employment Author<br>them to work in the United Sta                                                                                                    | the United States may file<br>prization Document (EAD). C                                                                                                    | Form 1-765, Applicati                                                                                                    | ion for Employmen<br>ose immigration st<br>5 to apply for an E/                                                                                                    | t Authorization, to<br>atus authorizes<br>D that shows                                            |

### **Create Account**

### Visit <u>https://myaccount.uscis.gov/</u>

### **Create your account:**

- A USCIS Account confirmation email will be sent to you. Follow the instructions in the email to confirm your account.
- It is important that you timely check your Inbox and/or other folders for the email with instructions on confirming your account.

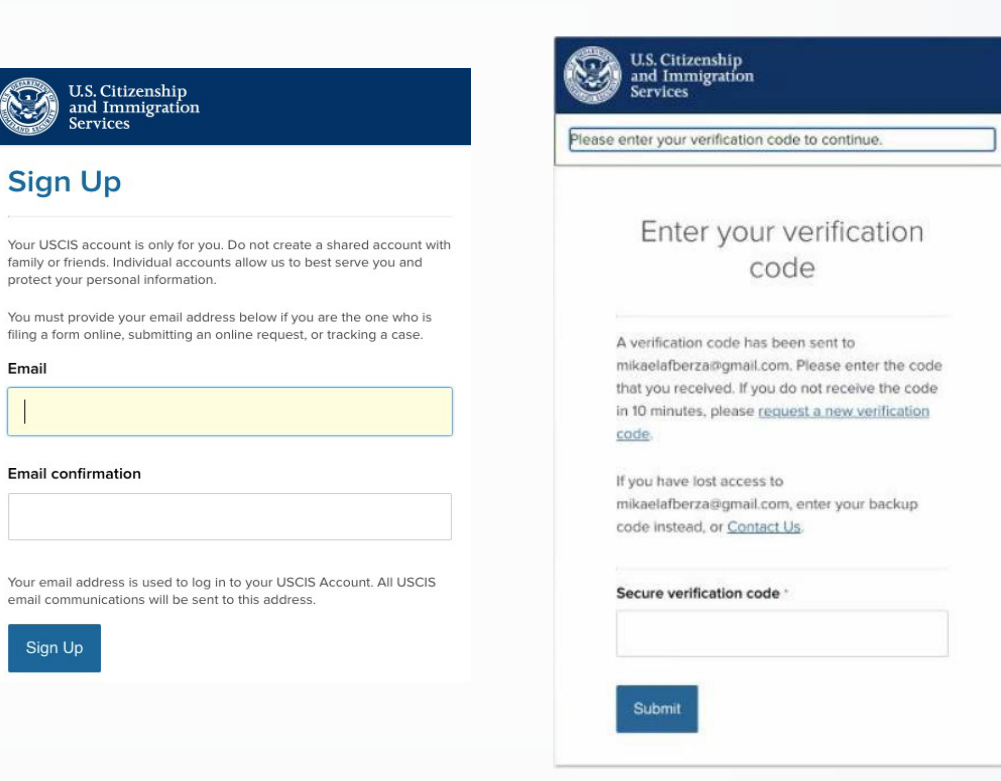

Email

### **Your Account**

Click on **myUSCIS**, then **File a form online** 

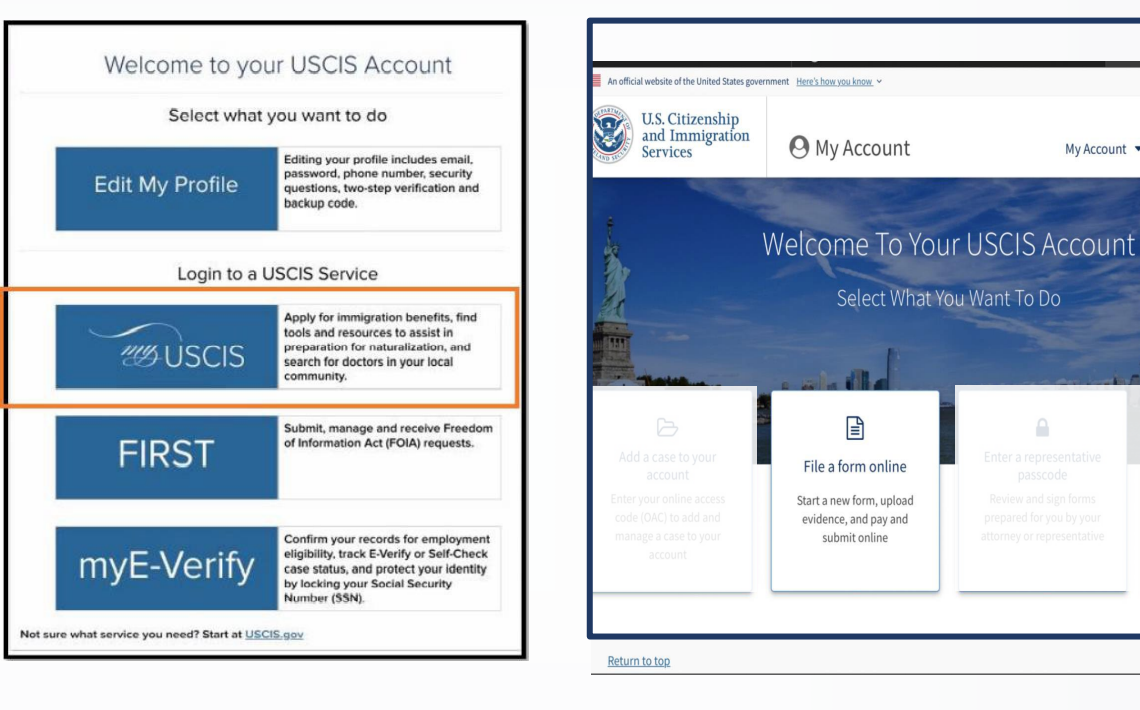

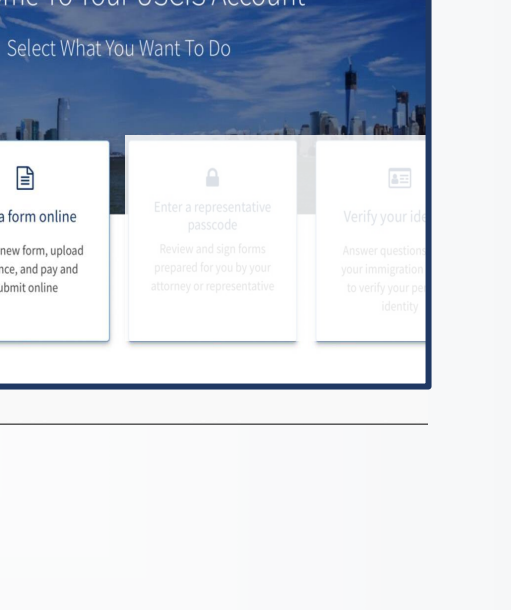

My Account 

Resources

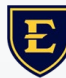

## **I-765 Application**

The online application has multiple sessions to complete. These sections are:

- Getting Started section
- About You section
- Evidence section
- Additional Information section
- Review and Submit section
- Form Filing Fee section

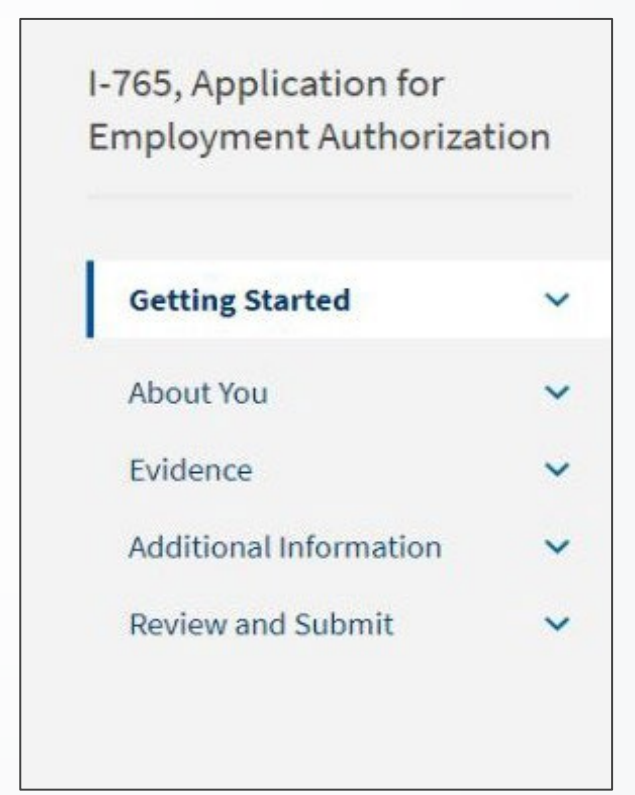

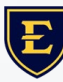

## **Getting Started**

Select the "Application for Employment Authorization (I-765)" as the form you want to file online

Carefully review **all** of the information provided on the screen about the Form I-765

| -ile a Form                                                                                                    |                       |
|----------------------------------------------------------------------------------------------------|-----------------------|
| elect the form you want to file online. Once you start, we will automatically save your inform<br>0 days, or from the last time you worked on the form.                                                                                                    | nation for            |
| <b>ae waiver:</b> If you are requesting a fee waiver, you cannot file online. You must file a paper ve<br>oth the Form I-912, Request for Fee Waiver and the form for the specific benefit you are requ<br>ou can review the fee waiver guidance at <u>www.uscis.gov/feewaiver</u> .                                                                                                    | ersion of<br>lesting. |
| elect the form you want to file online.                                                                                                    |                       |
|                                                                                                    |                       |
| 1 1244 Online Deguart to be a Supporter and Declaration of Financial                                                                                                    |                       |
| I-134A, Online Request to be a Supporter and Declaration of Financial<br>Support                                                                                                    | *                     |
| I-134A, Online Request to be a Supporter and Declaration of Financial<br>Support<br>I-539, Application To Extend/Change Nonimmigrant Status                                                                                                    | •                     |
| I-134A, Online Request to be a Supporter and Declaration of Financial<br>Support<br>I-539, Application To Extend/Change Nonimmigrant Status<br>I-589. Application for Asylum and for Withholding of Removal                                                                                                    |                       |
| <ul> <li>I-134A, Online Request to be a Supporter and Declaration of Financial Support</li> <li>I-539, Application To Extend/Change Nonimmigrant Status</li> <li>I-589. Application for Asylum and for Withholding of Removal</li> <li>I-765, Application for Employment Authorization</li> </ul>                                                                                                    | •                     |
| I-134A, Online Request to be a Supporter and Declaration of Financial<br>Support<br>I-539, Application To Extend/Change Nonimmigrant Status<br>I-589. Application for Asylum and for Withholding of Removal<br>I-765, Application for Employment Authorization<br>I-821, Application for Temporary Protected Status (TPS)                                                                                                    |                       |
| <ul> <li>I-134A, Online Request to be a Supporter and Declaration of Financial Support</li> <li>I-539, Application To Extend/Change Nonimmigrant Status</li> <li>I-589. Application for Asylum and for Withholding of Removal</li> <li>I-765, Application for Employment Authorization</li> <li>I-821, Application for Temporary Protected Status (TPS)</li> <li>I-821D, Consideration of Deferred Action for Childhood Arrivals (DACA)</li> </ul>                                                        |                       |
| <ul> <li>I-134A, Online Request to be a Supporter and Declaration of Financial Support</li> <li>I-539, Application To Extend/Change Nonimmigrant Status</li> <li>I-589. Application for Asylum and for Withholding of Removal</li> <li>I-765, Application for Employment Authorization</li> <li>I-821, Application for Temporary Protected Status (TPS)</li> <li>I-821D, Consideration of Deferred Action for Childhood Arrivals (DACA)</li> <li>I-907, Request for Premium Processing Service</li> </ul> |                       |

# **Getting Started: Eligibility Category**

Review the form overview and privacy notice information

Select the correct employment eligibility category c(3)(B)

| I-765, Application for<br>Employment Authorizat                                                           | tion |                                                                                                    |
|----------------------------------------------------------------------------------------------------|------|----------------------------------------------------------------------------------------------------|
| Getting Started<br>Basis of eligibility<br>Reason for applying<br>Preparer and interpreter<br>information | ~    | <ul> <li>What is your eligibility category?</li> <li>You can file your request online only for certain eligibility categories</li> <li>If your eligibility category does not appear on the drop-down list, you must file a paper Form 1-765. If you submit online and are not eligible for one of the listed categories, your application may be denied.</li> </ul> |
| About You<br>Evidence<br>Additional Information                                                           | *    |                                                                                                    |
| Review and Submit                                                                                         | ~    | (a)(12) Temporary Protected Status Granted<br>(c)(3)(A) Student Pre-Completion OPT                                                                                                    |
|                                                                                                    |      | (c)(3)(B) Student Post-Completion OPT<br>(c)(3)(C) STEM Extension<br>(c)(19) Temporary Protected Status Pending                                                                                                    |

## **Optional: Premium Processing**

USCIS provides the option for you to have your OPT application adjudicated within 30 calendar days from the date of request.

Adjudication could be an approval, request for evidence, rejection, or denial - it **DOES NOT** guarantee you approval.

Premium processing <u>IS NOT</u> mandatory. This is a personal decision you need to make based on your situation. You should carefully review all information on the <u>USCIS Premium</u> <u>Processing webpage</u> and the normal <u>USCIS</u> <u>Processing Times page</u> before making your decision.

\*\*IF YOU CHOOSE <u>YES</u>, NOTE THE IMPORTANT MESSAGE ABOUT THE PAYMENT AFTER APPLICATION SUBMISSION! Would you like to request Premium Processing Service?

Premium Processing Service guarantees that USCIS will take one of several possible actions (issue an approval notice, a denial notice, a notice of intent to deny, or a request for evidence) on your Form I-765 within 30 days.

The fee for Premium Processing Service for Form I-765 is \$1,500.

If you request premium processing, you will be asked to complete Form I-907 after you sign your Form I-765. You will then be able to pay for and submit both forms at the same time.

○ Yes

No

### Would you like to request Premium Processing Service?

Premium Processing Service guarantees that USCIS will take one of several possible actions (issue an approval notice, a denial notice, a notice of intent to deny, or a request for evidence) on your Form I-765 within 30 days.

The fee for Premium Processing Service for Form I-765 is \$1,500.

If you request premium processing, you will be asked to complete Form I-907 after you sign your Form I-765. You will then be able to pay for and submit both forms at the same time.

Yes

O No

Form I-765 and Form I-907 will be submitted together. After you sign Form I-765, the form will be locked. You will not be able to make any changes to the form once it is locked. You will immediately be directed to Form I-907 and will be able to pay for and submit both forms after you provide your signatures.

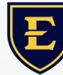

# **Getting Started: Reason for Applying**

### Select Initial Permission

|                          |   | What is your reason for applying?                                                              |
|--------------------------|---|------------------------------------------------------------------------------------------------|
| Getting Started          | ^ | Initial permission to accept employment                                                        |
| Basis of eligibility     |   | <ul> <li>Replacement of lost, stolen, or damaged</li> </ul>                                    |
| Reason for applying      |   | employment authorization document or correction<br>of my employment authorization document NOT |
| Preparer and interpreter |   | DUE to US Citizenship and Immigration Services                                                 |
| information              |   | error                                                                                          |
|                          |   | <ul> <li>Renewal of permission to accept employment</li> </ul>                                 |
| About You                | ~ |                                                                                                |

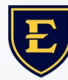

### **Getting Started: Preparer**

Answer "**No**" to "Is someone assisting you with completing this application?" unless an attorney, preparer, or interpreter is helping you file this application.

If you select **Yes**, the form will prompt you to provide information about the interpreter or preparer who is assisting you.

**Note:** Your ISA or other ETSU personnel <u>are not</u> considered an attorney, preparer, or interpreter

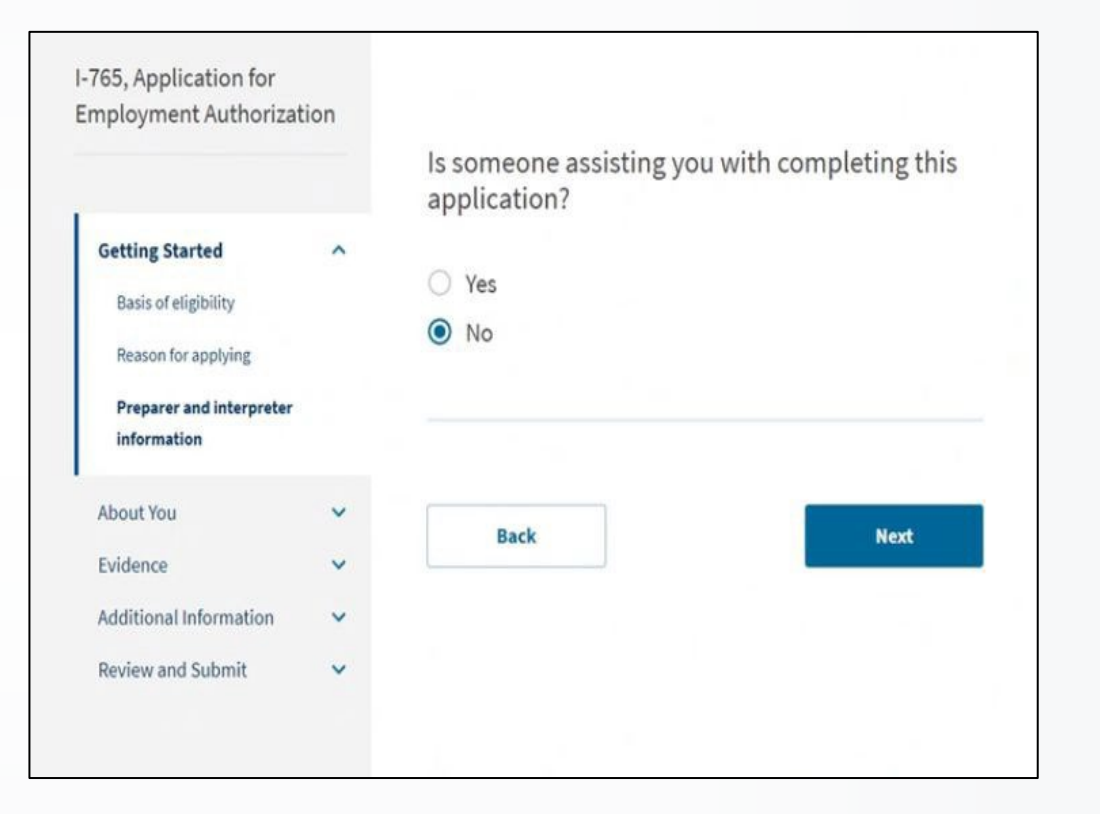

E

### **About You: Name**

Enter your name as shown on your most recent passport

 If you have a middle name, we suggest writing both your first and middle name in the in the "Given Name" box

If you have used other names, either formally or informally, please say "**Yes**" and enter them on the application. This includes maiden names or nicknames

| Yes                              |             |
|----------------------------------|-------------|
| O No                             |             |
|                                  |             |
| Provide the other names you have | ave used.   |
| Given name (first name)          | Middle name |
| J J                              |             |
| Family name (last name)          |             |
| Smith                            |             |
|                                  |             |
| + Add another name               |             |
|                                  |             |
|                                  |             |
|                                  |             |

### **About You: Contact Information**

Provide your US phone number and personal email address

 Use the personal email address you listed on the OPT Certification Form.

**Note:** you will lose access to your ETSU email after graduation

| -765, Application fo<br>Employment Author | r<br>ization |                                                  |
|-------------------------------------------|--------------|--------------------------------------------------|
|                                           |              | How may we contact you?                          |
| Getting Started                           | ~            | Daytime telephone number                         |
| About You                                 | ^            |                                                  |
| Your name                                 |              | Mobile telephone number (if any)                 |
| Your contact informat                     | tion         | This is the same as my daytime telephone number. |
| Describe yourself                         |              |                                                  |
| When and where you v                      | vere born    | Email address                                    |
| Your immigration infor                    | mation       |                                                  |
| Other information                         |              |                                                  |

### **Mailing Recommendations**

- EADs are considered government documents that cannot be forwarded by the U.S. Postal Service (USPS).
- Your U.S. Mailing Address This is the address where you will receive your application receipt, approval notice, and STEM OPT EAD.
- If you will move from your current residence in <u>less than 5 months</u>, you should use the U.S. address of a reliable friend or relative who can receive the card for you.
- **<u>DO NOT</u>** use your campus P.O. Box, as it will become inactive after graduation.
- **DO NOT** use the IES address or other university addresses as your mailing address.
- Attempting to change the address midway through the OPT application process <u>can cause delays</u> and be extremely disruptive, <u>resulting in lost or returned OPT EADs</u>.
- Alternatively, you may wish to consider using a U.S. Post Office address (known as a P.O. Box) if that is how you
  would prefer to receive your mail.
- Prior to completing your U.S. mailing address, verify your address with USPS: <u>https://tools.usps.com/go/ZipLookupAction\_input</u>
- Your <u>U.S. Physical Address</u> should be the address where you reside at the time of application. This address should match the address listed in your SEVIS record. The physical address could be different from your mailing address.

## **About You: Mailing Address**

Write a U.S. mailing address where you **will be able** to receive documents for the next 3 to 4 months.

 This should <u>NOT</u> be the IES office address or any other ETSU address.

This <u>does not</u> necessarily need to be your current mailing address; if it is <u>not</u> your current address, you can write the full name of the person whose address you are using in the "**In care of name**" box

#### What is your current U.S. mailing address? We will use your current mailing address to contact you throughout the application process. We may not be able to contact you if you do not provide a complete and valid address. Please provide a U.S. address only. In care of name (if any) Address line 1 123 Practical Training Road Street number and name Address line 2 Apartment, suite, unit, or floor City or town State **ZIP** code New Jersev 11111 City

## **About You: Physical Address**

Select "**No**" if your physical/residential address <u>is</u> <u>different</u> than the mailing address you listed in the prior section

 Your current physical address should match the address listed in your SEVIS record.

| Yes                                                    |                        |          |
|--------------------------------------------------------|------------------------|----------|
| No                                                     |                        |          |
|                                                        |                        |          |
|                                                        |                        |          |
| Where in the                                           | United States do vo    | ulive?   |
| in the                                                 | ented states do you    |          |
| Address line 1                                         |                        |          |
|                                                        |                        |          |
| Street number and i                                    | name                   |          |
|                                                        |                        |          |
| Address line 2                                         |                        |          |
| Address line 2                                         |                        |          |
| Address line 2<br>Apartment, suite, ur                 | nit, or floor          |          |
| Address line 2<br>Apartment, suite, ur<br>City or town | nit, or floor<br>State | ZIP code |
| Address line 2<br>Apartment, suite, ur<br>City or town | nit, or floor<br>State | ZIP code |
| Address line 2<br>Apartment, suite, ur<br>City or town | State                  | ZIP code |
| Address line 2<br>Apartment, suite, ur<br>City or town | State                  | ZIP code |
| Address line 2<br>Apartment, suite, ur<br>City or town | nit, or floor<br>State | ZIP code |
| Address line 2<br>Apartment, suite, ur<br>City or town | nit, or floor<br>State | ZIP code |

# **About You: Biographical Information**

Fill out your biographical information throughout the next section of the application

### \*IMPORTANT\*

Be sure to enter your date of birth in **month/day/year** format. Incorrect date of birth formatting is one of the most common EAD card errors.

**Note:** errors caused by incorrect information provided on Form I-765 **will require** an additional filing fee.

| O Male                       |     |
|------------------------------|-----|
| What is your marital status? |     |
| Single                       |     |
| O Married                    | N   |
| O Divorced                   | 453 |
| O Widowed                    |     |
|                              | _   |

| What is your city, town, or v | village of birth? |
|-------------------------------|-------------------|
|                               |                   |
| What is your state or provin  | ice of birth?     |
| What is your country of birt  | h?                |
| What is your date of birth?   |                   |
| MM/DD/YYYY                    |                   |
| Back                          | Next              |

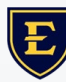

### About You: Citizenship & Immigration Information

Continue to fill out your immigration information using your I-94 and passport(s)

- To view and print your I-94 go to: <u>https://i94.cbp.dhs.gov/</u>
- If you entered the U.S. on another status other than F-1 and completed a change of status with USCIS, write your last entered status for "Status at last arrival."

Your current immigration status should be "F-1 student"

Enter your current SEVIS ID number. Your SEVIS ID is located at the top left corner of your I-20.

 Use the "Additional Information" section of the application to provide any previously used SEVIS ID numbers, if applicable

| What is your country of citizenship or<br>nationality?<br>List all countries where you are currently a citizen or national.           | What is the passport number of your most recently issued passport? | document?                                                                                                    |
|----------------------------------------------------------------------------------------------------|--------------------------------------------------------------------|----------------------------------------------------------------------------------------------------|
| + Add country                                                                                                    | What is your travel document number (if any)?                      | What is your current immigration status or category?                                                                                                    |
| What is your Form I-94 Arrival-Departure Record<br>Number (if any)?                                                                   |                                                                    |                                                                                                    |
|                                                                                                    | What is the expiration date of your passport or travel document?   | What is your Student and Exchange Visitor<br>Information System (SEVIS) Number (if any)?<br>Use the "Additional Information" section to include all previously use<br>SEVIS numbers. |
| When did you last arrive in the United States?<br>List your arrival date, place of arrival, and status at arrival.<br>Date of arrival | MM/DD/YYYY                                                         | N-                                                                                                    |
| MM/DD/YYYY                                                                                                    |                                                                    |                                                                                                    |
| Place of arrival                                                                                                    |                                                                    | Back                                                                                                    |
| •                                                                                                    |                                                                    |                                                                                                    |
| Status at last arrival                                                                                                    |                                                                    |                                                                                                    |
| *                                                                                                    |                                                                    |                                                                                                    |

## **About You: Other Information**

### Select "I do not have or know my A-Number"

 Your USCIS Online Account Number will pre-populate if you have already used your USCIS Online Account before.

Check "I do not have or know my USCIS Online Account Number" if this is the first time you are using your USCIS Online Account.

| 1                      | I do not have or know my A-Number.                                                                                                    |
|------------------------|----------------------------------------------------------------------------------------------------|
|                        | A-                                                                                                    |
| V                      | Vhat is your USCIS Online Account Number?                                                                                                    |
| P<br>n<br>fi<br>n<br>a | roviding your unique USCIS Online Account Number (OAN) helps us<br>anage your account. You may already have an OAN if you previously<br>led <u>certain paper forms</u> and received an Account Access Notice in the<br>nail. You can find the OAN at the top of the notice; it is not the same as<br>an A-Number. |
|                        |                                                                                                    |

## **About You: Social Security Number**

- Select "**Yes**" and enter your Social Security Number (SSN).
- If you <u>do not</u> have an SSN, see the next slide before selecting a response.

Select "**No**" to "Do You want the SSA to issue you a Social Security card?" Has the Social Security Administration (SSA) ever officially issued a Social Security card to you?

Yes

O No

What is your Social Security number (if known)?

Do you want the SSA to issue you a Social Security card?

|   | No   |      |
|---|------|------|
| • | NO   |      |
|   |      |      |
|   |      |      |
|   |      |      |
|   | Back | Next |

### **About You: Social Security Number**

If you <u>do not</u> have an SSN, answer No.

You may choose to allow the SSA to issue you an SSN. **Note** that SSNs are required for employment in the US. If you choose <u>not</u> to allow the SSA to issue you an SSN now, you will need to apply for one later.

Indicating **Yes** requires agreement to Consent for Disclosure and the birth names of your father and mother.

Has the Social Security Administration (SSA) ever officially issued a Social Security card to you? Yes No Do you want the SSA to issue you a Social Security card? Yes No
 No
 You must agree to the Consent for Disclosure If you answer "Yes", you must also answer "Yes" to the Consent for Disclosure. Consent for Disclosure: I authorize disclosure of information from this application to the SSA as required for the purpose of assigning me an SSN and issuing me a Social Security card. Yes O No

### **Evidence**

- Scan and upload clear and legible copies of required documents.
- Refer to the Document Formatting slide in this deck for upload requirements, including file size and file naming.
- List of required documents:
  - Recent US passport-style photo
  - Current I-94
  - Previously authorized CPT or OPT I-20s, if applicable
  - New I-20 with OPT recommendation on page 2

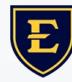

### **Evidence: Photos**

Upload a recent color passport-sized photo that meets the <u>US passport</u> <u>specifications</u>

Example of Acceptable Passport Photos

**Caution: Do not** use the same photo used with other applications or other documents such as your visa, passport renewal, or previous OPT/EAD application.

#### 2 X 2 Photo Of You

Upload a recent color photograph of yourself that measures 2 inches by 2 inches, with your face measuring 1 inch to 1 3/8 inch from your chin to the top of your head. Your eyes should be between 1 1/8 inch and 1 3/8 inch from the bottom of the photo.

Make sure your whole face is visible, you are facing the camera directly, and the background is white or off-white. Your head must be bare, unless contrary to your religious beliefs.

If you need help understanding the photo requirements or want to resize, rotate, or crop your photo, you can use to the Department of State's <u>photo composition</u> tools. Please note that we cannot approve your application without your photos.

#### File requirements

- Clear and readable
- Accepted file formats: JPG, JPEG, or PNG
- No encrypted or password-protected files
- If your documents are in a foreign language, upload a full English translation and the translator's certification with each original document.
- Accepted characters: English letters, numbers, spaces, periods, hyphens, underscores, and parentheses
- Maximum size: 6MB per file

| Ch | htm                     |
|----|-------------------------|
|    | File upload link button |
|    |                         |
|    |                         |
|    |                         |
|    |                         |

### **Evidence: I-94**

To view and print your digital I-94 go to: <u>https://i94.cbp.dhs.gov/</u>

If you have a paper I-94, you must obtain a clear image of it and upload it to the application

DO NOT upload the Travel History

**NOTE:** if you changed your status to F-1 while inside the United States (through a USCIS I-539 form), then your I-94 will be located on the bottom of your I-797 F-1 approval notice

#### I-94, Arrival And Departure Record

#### Upload a copy of one of the following:

- Your Form I-94, Arrival-Departure Record (front and back);
- A printout of your electronic Form I-94 ; or
- Your passport or other travel document.

If you were admitted to the United States by CBP at an airport or seaport after April 30, 2013, CBP may have issued you an electronic Form I-94 instead of a paper Form I-94. You may visit the <u>CBP website</u> to obtain a paper version of an electronic Form I-94. CBP does not charge a fee for this service. Some travelers admitted to the United States at a land border, airport, or seaport, after April 30, 2013, with a passport or travel document, who were issued a paper Form I-94 by CBP, may also be able to obtain a replacement Form I-94 from the CBP website without charge.

If your Form I-94 cannot be obtained from the CBP website, it may be obtained by filing Form I-102, Application for Replacement/Initial Nonimmigrant Arrival-Departure Record, with USCIS. USCIS does charge a fee for this service.

#### File requirements

- Clear and readable
- Accepted file formats: JPG, JPEG, PDF, TIF, or TIFF
- · No encrypted or password-protected files
- If your documents are in a foreign language, upload a full English translation and the translator's certification with each original document.
- Accepted characters: English letters, numbers, spaces, periods, hyphens, underscores, and parentheses
- Maximum size: 6MB per file

| Choose or dr | rop files here to upload |
|--------------|--------------------------|
|              |                          |
|              |                          |
|              |                          |

### **Evidence: Passport or Government ID**

Upload the following:

- Image of your most recent passport. You only need to upload the 1 page showing your biographical information and picture of yourself. The bottom numbers (<u>Machine Readable</u> <u>Zone</u>) must be visible.
- Image of your F-1 visa. If you <u>do not</u> have an F-1 visa, upload your I-797 F-1 approval notice. Canadian students <u>will not</u> have F-1 visas.
- ALL previous EAD cards, front and back, regardless of degree level

#### Employment Authorization Document Or Government ID

Upload a copy of your last Employment Authorization document (EAD) (front and back). If you were not previously issued an EAD, you must upload a copy of a government-issued identity document (such as a passport) showing your picture, name, and date of birth; a birth certificate with photo ID; a visa issued by a foreign consulate; or a national ID document with photo and/or fingerprint. The identity document photocopy must clearly show your facial features and contain your biographical information.

#### File requirements

Clear and readable

Accepted file formats: JPG, JPEG, PDF, TIF, or TIFF

No encrypted or password-protected files

If your documents are in a foreign language, upload a full English translation and the translator's certification with each original document.

Accepted characters: English letters, numbers, spaces, periods, hyphens, underscores, and parentheses

Maximum size: 6MB per file

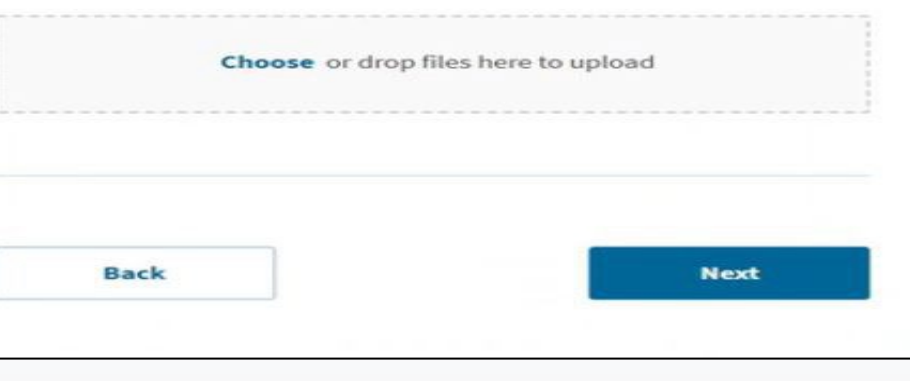

### **Evidence: Previous I-20s**

Upload a copy of all **PREVIOUSLY** issued CPT or OPT I-20s.

 If you are not sure or think you are missing an old I-20, contact your ISA.

If you **did not** have CPT or OPT authorization in the past, skip this step.

#### Post-Completion CPT Or OPT

Upload evidence of any previously authorized CPT or OPT and the academic level at which it was authorized.

#### File requirements

- Clear and readable
- · Accepted file formats: JPG, JPEG, PDF, TIF, or TIFF
- No encrypted or password-protected files
- If your documents are in a foreign language, upload a full English translation and the translator's certification with each original document.
- Accepted characters: English letters, numbers, spaces, periods, hyphens, underscores, and parentheses
- Maximum size: 6MB per file

Choose or drop files here to upload

### **Evidence: OPT I-20**

### PAUSE! Do you have the new OPT I-20?

 If you <u>did not</u> receive the new OPT I-20, contact your ISA before moving forward.

Upload your new OPT I-20 with the OPT recommendation on page 2.

**DO NOT** upload any other I-20 here—only upload the **<u>new</u>** OPT I-20

Ensure you have **printed and signed** the OPT I-20 on the correct line on page 1.

Digital or electronic student signatures <u>are not</u> accepted.

**DO NOT** submit the I-765 without your new OPT I-20!

**NOTE:** submit the I-765 application <u>within 30 days</u> of your ISA recommending OPT in your SEVIS record.

|                           |   | I-20, Certificate Of Eligibility For Nonimmigrant                                                                                                    |
|---------------------------|---|----------------------------------------------------------------------------------------------------|
| Getting Started           | ~ | Student Status                                                                                                    |
| About You                 | ~ | Upload a copy of the Form I-20, Certificate of Eligibility for Nonimmigrant Student Status endorsed by the Designated School Official (DSO). For the $\langle c_i(3)(B)$ eligibility category, your DSO must have entered the recommendation for OPT into   |
| Evidence                  | ^ | your SEVIS record within 30 days of you submitting Form 1-765. If you fail to do so,<br>we will deny your OPT request. For the (c)(3)(C) eligibility category, the Form 1-20<br>must have been endorsed by the DSO within 60 days of submitting Form 1-765. |
| 2 x 2 photo of you        |   | ,                                                                                                    |
| Form I-94                 |   | File requirements                                                                                                    |
|                           |   | Clear and readable                                                                                                    |
| Employment Authorization  |   | <ul> <li>Accepted file formats: JPG, JPEG, PDF, TIF, or TIFF</li> </ul>                                                                                                    |
| Document                  |   | No encrypted or password-protected files                                                                                                    |
| Form I-20                 |   | <ul> <li>If your documents are in a foreign language, upload a full English translation<br/>and the translator's certification with each original document.</li> </ul>                                                                                      |
| College degree            |   | Accepted characters: English letters, numbers, spaces, periods, hyphens,                                                                                                    |
| Institution accreditation |   | Maximum size: 6MB per file                                                                                                    |
| Additional Information    | ~ |                                                                                                    |
| Review and Submit         | ~ | Choose or drop files here to upload                                                                                                    |
|                           |   |                                                                                                    |

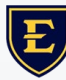

If you need to provide any additional information for any of your answers to the questions on the application, enter it into the "Additional Information" section. You should include the questions that you are referencing (Section, Page, Question, etc).

If you <u>do not</u> need to provide any additional information, you may leave this section blank.

Examples shown on the next slides

| If you need to provide any additional information                                                     | on for any of your                  |
|----------------------------------------------------------------------------------------------------|-------------------------------------|
| answers to the questions in this form, enter it in<br>should include the questions that you are refer | nto the space below. You<br>encing. |
| If you do not need to provide any additional inf<br>this section blank.                               | ormation, you may leave             |
| Section                                                                                               |                                     |
|                                                                                                    |                                     |
| Page                                                                                                  |                                     |
|                                                                                                    |                                     |
| Question                                                                                              |                                     |
|                                                                                                    | -                                   |
| Additional information                                                                                |                                     |
|                                                                                                    |                                     |
|                                                                                                    |                                     |
|                                                                                                    | 10 Mar 10                           |
|                                                                                                    | 0/50                                |
|                                                                                                    |                                     |

### **Example 1: Previous OPT authorization**

- Section: Select <u>Getting Started</u>
- Page: Select Reason for applying
- Question: Select <u>Have you previously filed</u> Form I-765?
- Additional information: Enter OPT authorization, degree level, dates of authorization, and SEVIS ID.

Add additional information for any additional submissions of the I-765 application.

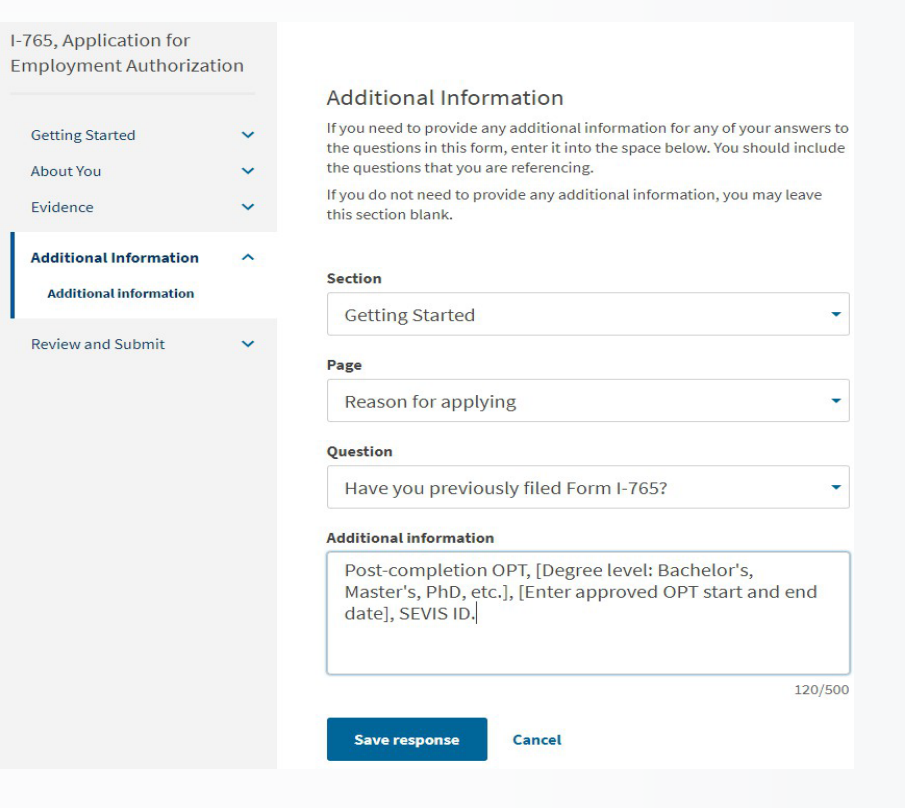

### **Example 2: Details of eligible STEM degree**

- Section: Select Getting Started
- Page: Select Basis of Eligibility
- Question: Select Degree
- Additional information: You may wish to provide the name of your major or degree as it is listed on your official transcript if you feel it is helpful.

| Employment Authorizat        | ion    |                                                                                                    |      |
|------------------------------|--------|----------------------------------------------------------------------------------------------------|------|
|                              |        | Additional Information                                                                                                    |      |
| Getting Started<br>About You | *<br>* | If you need to provide any additional information for any of your<br>answers to the questions in this form, enter it into the space below. Y<br>should include the questions that you are referencing. | ou   |
| Evidence                     | ~      | If you do not need to provide any additional information, you may lea<br>this section blank.                                                                                                    | ave  |
| Additional Information       | ^      | Section                                                                                                    |      |
| Additionat mormation         |        | Evidence                                                                                                    | •    |
| Review and Submit            | ~      | Page                                                                                                    |      |
|                              |        | Previously authorized CPT or OPT                                                                                                    | •    |
|                              |        | Question                                                                                                    |      |
|                              |        | Previously authorized CPT or OPT                                                                                                    | •    |
|                              |        | Additional information                                                                                                    |      |
|                              |        | Previous CPT or OPT authorization, include:<br>- Start and End dates of authorization<br>- Degree level during CPT or OPT authorization<br>- Indicate if CPT or OPT was full-time or part-time         |      |
|                              |        | 181/                                                                                                    | /500 |
|                              |        | Save response Cancel                                                                                                    | 500  |

### Example 3: Previous SEVIS ID number(s)

- Section: Select About You
- Page: Select Your immigration information
- **Question:** Select What is your Student and Exchange Visitor Information (SEVIS) Number (if any)?
- Additional information: Enter previous SEVIS ID number, name of associated institution, degree level, and program dates.

| mployment Authorizat   | ion |                                                                                                    |
|------------------------|-----|----------------------------------------------------------------------------------------------------|
|                        |     | Additional Information                                                                                                    |
| Getting Started        | ~   | If you need to provide any additional information for any of your<br>answers to the questions in this form, enter it into the space below. You<br>should include the questions that you are referencing. |
| Evidence               | ~   | If you do not need to provide any additional information, you may leave this section blank.                                                                                                    |
| Additional Information | ^   | Section                                                                                                    |
| Additional information |     | About You 👻                                                                                                    |
| Review and Submit      | ~   | Page                                                                                                    |
|                        |     | Your immigration information -                                                                                                    |
|                        |     | Question                                                                                                    |
|                        |     | What is your Student and Exchange Visitor Inform 🝷                                                                                                    |
|                        |     | Additional information                                                                                                    |
|                        |     | Previous SEVIS ID Number                                                                                                    |
|                        |     |                                                                                                    |
|                        |     | 25/500                                                                                                    |
|                        |     | Save response Gancel                                                                                                    |

### **Review Application**

Review any system alerts or warnings and make any needed corrections.

Changes <u>cannot</u> be made after the form is submitted.

#### Check your application before you submit

We will review your application to check for accuracy and completeness before you submit it.

We encourage you to provide as many responses as you can throughout the application, to the best of your knowledge. Missing information can slow down the review process after you submit your application.

You can return to this page to review your application as many times as you want before you submit it.

#### Your fee

Your form filing fee is: \$410

Refund Policy: USCIS does not refund fees, regardless of any action we take on your application, petition or request, or how long USCIS takes to reach a decision. By continuing this transaction, you acknowledge that you must submit fees in the exact amount and that you are paying the fees for a government service.

#### Alerts and warnings

We found no alerts or warnings in your application

### **Review Application: Summary**

### Your application summary

- Review responses and ensure all required fields are completed.
- A form summary can be printed.
- A PDF of the I-765 form completed with your responses and a summary of uploaded evidence can be generated by clicking View draft snapshot.

| I-765, Application for<br>Employment Authoriza | tion |                                                                                                    |
|------------------------------------------------|------|----------------------------------------------------------------------------------------------------|
|                                                |      | Review the I-765 form information 😝 Print                                                                   |
| Getting Started                                | ~    | Here is a summary of all the information you provided in your application.                                  |
| About You                                      | •    | Make sure you have provided responses for everything that applies to you before you submit your             |
| Evidence                                       | ~    | application. You can edit your responses by going to each application section using the site<br>navigation. |
| Additional Information                         | ~    |                                                                                                    |
| Review and Submit                              | ^    | We also prepared a draft case snapshot with your responses, which you can download below.                   |
| Review your application                        |      |                                                                                                    |

### Statement

Confirm you understand English and **all** questions on the form.

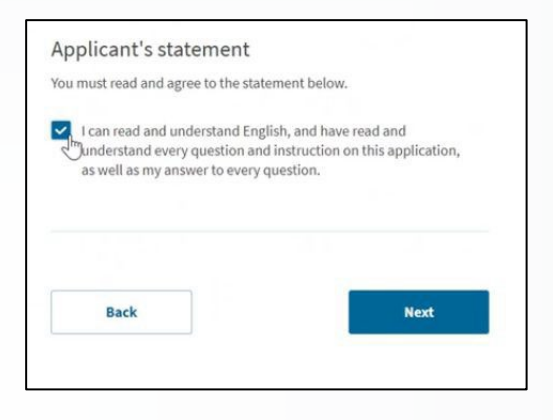

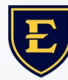

## Signature

Read and confirm you have read and agree to the applicant's statement.

Provide your digital signature by typing your full legal name.

You <u>will not</u> be able to make any changes once signed!

| Levelan .                                                                                                    | Ny Association - Management - 1 Sign (but                                                                                                    |
|----------------------------------------------------------------------------------------------------|----------------------------------------------------------------------------------------------------|
| A 245, Application for<br>Analysis and the<br>Addition Control of the<br>Control State Factor<br>Addition Factor                                                                                                    | Applicant's Declaration and Certification<br>this read read and agree to the estimation before if you<br>beyong the anti-anticipation provides a strategies of the strategies of the strategies<br>that development with your applications, as is on steps you prive<br>application and may here you provide the freedom the test strategies of the<br>strate development protect on the strategies and the strategies of the strategies of the<br>strategies of the strategies of the strategies of the strategies of the strategies of the<br>strategies of the strategies of the strategies of the strategies of the strategies of the<br>strategies of the strategies of the strategie |
| Additional                                                                                                    | 8                                                                                                    |
| Inderwardson<br>Review spok spokiedkow<br>War application<br>War application<br>Wa | <text></text>                                                                                                    |

E

### Payment

**IMPORTANT:** Once your payment has been successfully received, your application will be filed!!

 You <u>cannot</u> change or edit your I-765 application responses after payment has been submitted. The USCIS fee is non-refundable.

Once you are ready, the system will direct you to pay.gov, a US government payment site.

 You will be able to pay the application fee using a US credit / debit card or through an ACH transfer (direct withdrawal) from your US checking account.

Make sure to double-check that you have entered your debit/credit card number correctly.

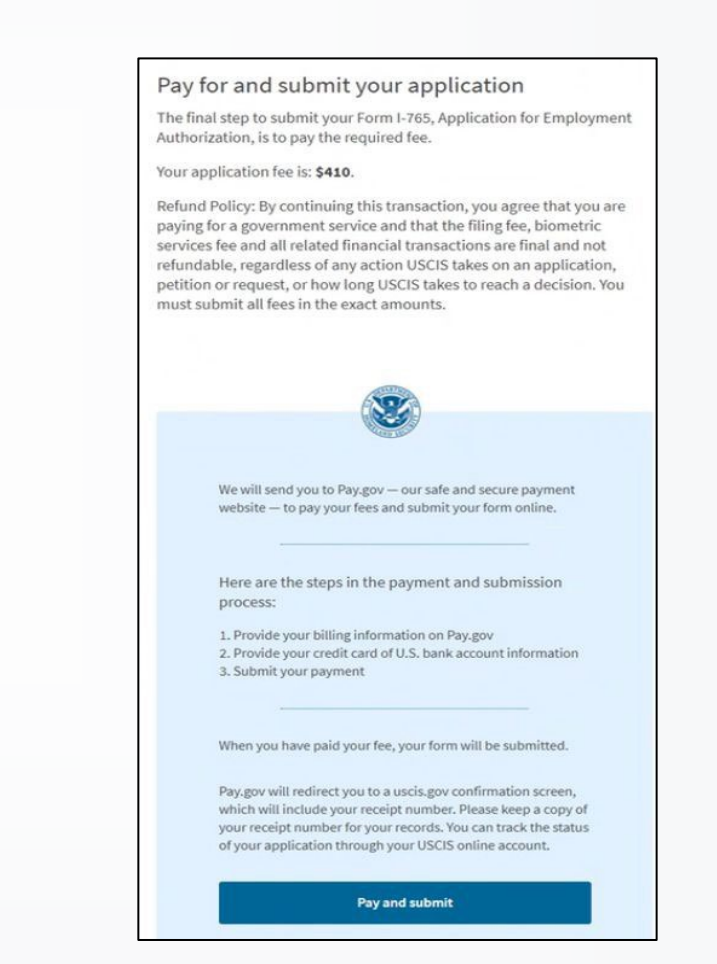

### **Payment: Without Premium Processing**

After you agree to the applicant statement, you will be directed to <u>pay.gov</u>, a secure government portal

Check the fee amount: <u>https://www.uscis.gov/i-765</u>

Pay by ACH withdrawal, or debit/credit card:

- ACH withdrawals require bank and routing information, and must be from a US financial institution
- Call your credit card company to alert them of this upcoming charge, to prevent blocked payment processing

Enter payment information

When you select continue, the payment for your application will be submitted, and the "I-765 Application for Employment Authorization" will be considered filed immediately

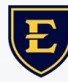

## **Payment: With Premium Processing**

If you selected "**YES**" to premium processing, review the message about your application and additional I-907 fee

Finish the I-765 and continue to the I-907

**By finishing this form, your Form I-765 will be locked and no further changes can be made**. Please make sure that the information on your Form I-765 is complete and accurate before continuing. If you need to make any edits after finishing, you will need to create a new Form I-765.

Next, you will continue to Form I-907. Once you complete Form I-907, you can pay for and submit both forms at the same time.

Back

**Finish and continue** 

### **After Submission**

You will receive your USCIS receipt number shortly after paying and submitting your case.

Click Go to my cases to see case information including status, history, and documents.

USCIS processing times vary but expect about 90-100 days.

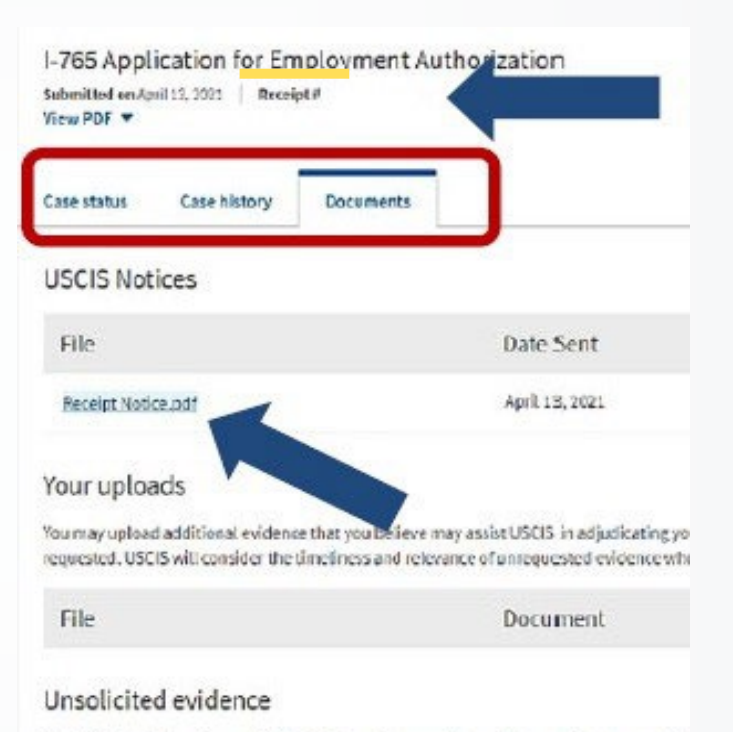

Unsolicited evidence is any additional information or evidence that we did not request fro from you, USCIS will consider the timetiness and relevance of this information when making

Upload evidence

### **After Submission**

#### Helpful features of USCIS online account

Your receipt notice is available to print. A hardcopy will be mailed to the mailing address entered in the I-765.

Additional notices available through account:

- Biometrics notice if applicable
- Request for Evidence (RFE)
- PDF of submitted I-765 form
- Decision notice

Track the status and history of your application. Upload additional evidence not requested by USCIS such as copies of all previously issued I-20s.

Sign up through account profile to receive case updates via email or text.

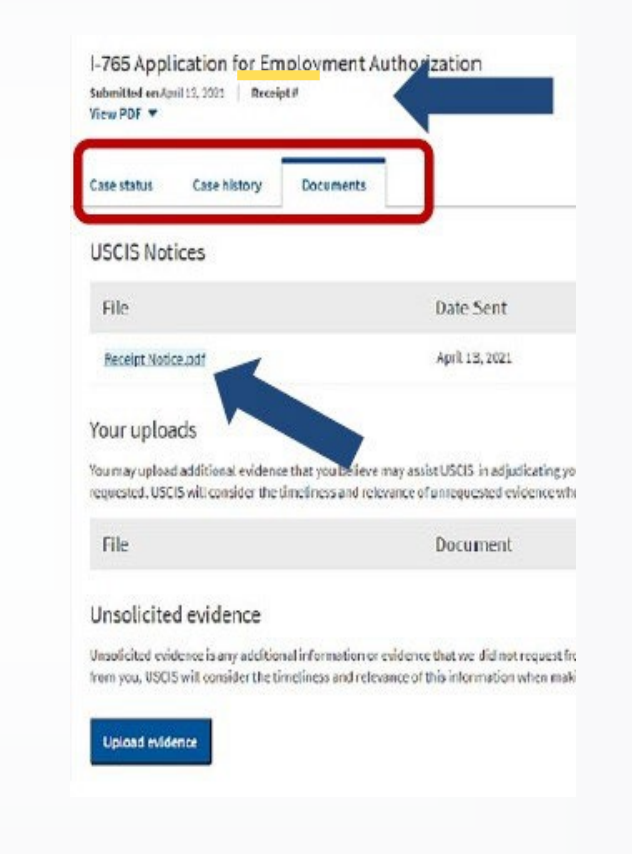

### **Final Note**

**OPT Student Reporting Requirements** (click for details)

Once you receive your I-797 approval notice, you will send a copy of that document to your International Student Advisor (ISA).

When you receive your EAD card, you will send a copy (front/back) of that document to your International Student Advisor (ISA).

Additional information regarding your employment responsibilities can be found on the **OPT webpage** 

It is <u>your responsibility</u> to report your employment via the OPT Employment Reporting Form to avoid accruing unemployment days

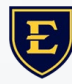